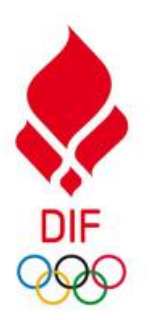

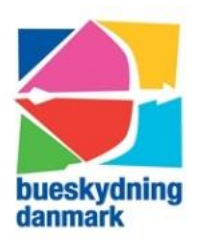

Idrættens Hus Brøndby Stadion 20 DK – 2605 Brøndby Tlf.: +45 43 26 27 28 Hjemmeside: www.bueskydningdanmark.dk E-mail: info@bueskydningdanmark.dk

# Manual til DIF's e-lærings platform

Dette er en simpel manual til DIF's e-lærings platform. Manualen vil tage dig igennem log-in, tilmelding til Bueskydning Danmark kurser, tilgang til gratis e-læringskurser fra DIF og rettelse af profil. Manualen er udarbejdet af Bueskydning Danmark, og vi håber, den er behjælpelig.

# Indhold

| ndhold                                    | . 1 |
|-------------------------------------------|-----|
| og-in                                     | . 2 |
| Problemer med at logge ind                | . 3 |
| Din personlige forside                    | . 4 |
| ilmelding til Bueskydning Danmarks kurser | . 5 |
| Tilmelding til kurser efter log ind       | . 5 |
| Betaling                                  | . 9 |
| Tilmelding til kurser inden log ind1      | 11  |
| Betaling1                                 | 15  |
| ۸in profil1                               | 17  |
| /ine aktiviteter1                         | 18  |
| Aine kvitteringer                         | 19  |
| Gratis E-læringskurser fra DIF            | 20  |
| Ijælp2                                    | 21  |

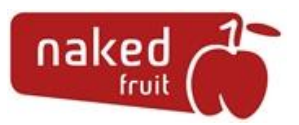

## Log-in

Der er tilgang til DIF's e-lærings platform fra hjemmesiden www.ie.dif.dk

På den første side du møder, har du to valgmuligheder: logge ind på din side eller gå direkte til webshoppen for at købe et kursus (Kommer på side 11).

For at logge ind i systemet skal du benytte samme e-mail som i Bueskydning Danmarks medlemssystem. Første gang du logger ind vil din kode være BueDK2020, hvorefter du vil blive bedt om at ændre din kode.

| Brugernavn/e-mail *<br>ac@bueskydningdanmark.dk<br>Adgangskode * | Ønsker du at købe kurser?<br>Vil du se hvilke kurser du kan<br>få adgang til? |
|------------------------------------------------------------------|-------------------------------------------------------------------------------|
| LOG IND                                                          | GÅ TIL WEBSHOP                                                                |

## Problemer med at logge ind

Har du problemer med at logge ind, er det højst sandsynlig, fordi der ikke er givet tilladelse til, at Bueskydning Danmark overfører din e-mail til systemet. Kontakt derfor din klubadministrator og få givet tilladelse. Tilladelsen gives af en klubadministrator ved at sætte flueben i boksen "Tilladt at overføre e-mail til Elæringsplatform" under rollen "Adgang til DIF's E-læringsplatform" (findes nederst på personens stamkort i medlemssystemet).

De to systemer arbejder ikke sammen, så overførslen sker ikke automatisk med det samme, der er givet tilladelse. Du skal derfor have lidt tålmodighed og vente til Bueskydning Danmark har foretaget en manuel opdatering. Kontakt evt. Bueskydning Danmark og gør opmærksom på, der er givet tilladelse.

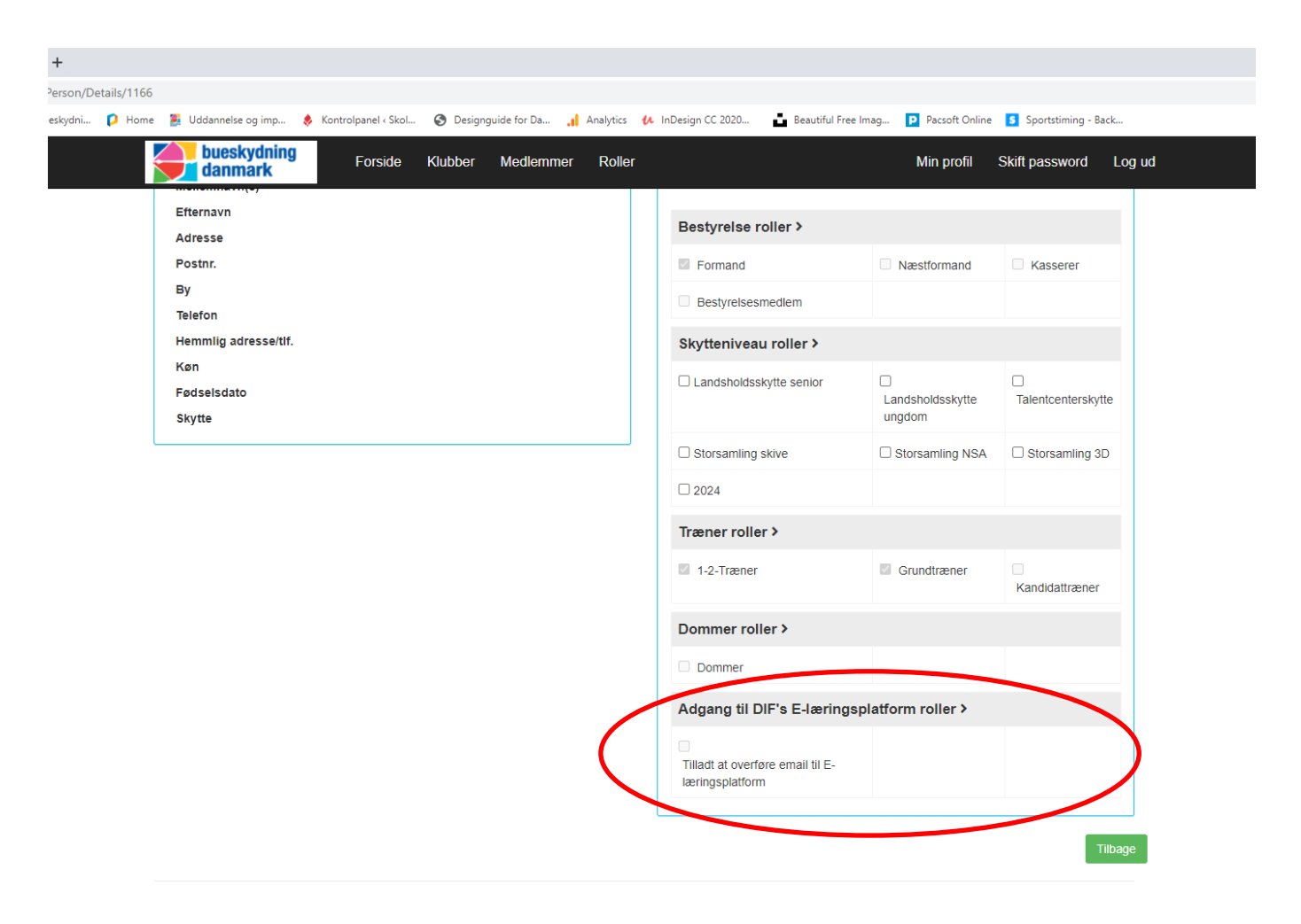

## Din personlige forside

Når du er logget ind, vil din forside ligne noget, der minder om dette.

På den røde knap "Min profil" har du mulighed for at gå ind og rette dine personlige oplysninger og tilføje et billede, hvis du ønsker det (se side 17). Tilføj meget gerne dit fulde navn, så det kommer til at fremgå på jeres kursusbevis.

Øverst på siden har du en vandret menu, hvor du altid kan vende tilbage til din forside. Udover forsiden vil dine to vigtigste menupunkter være "Mine aktiviteter" (se side 18) og "Webshoppen" (se side 5).

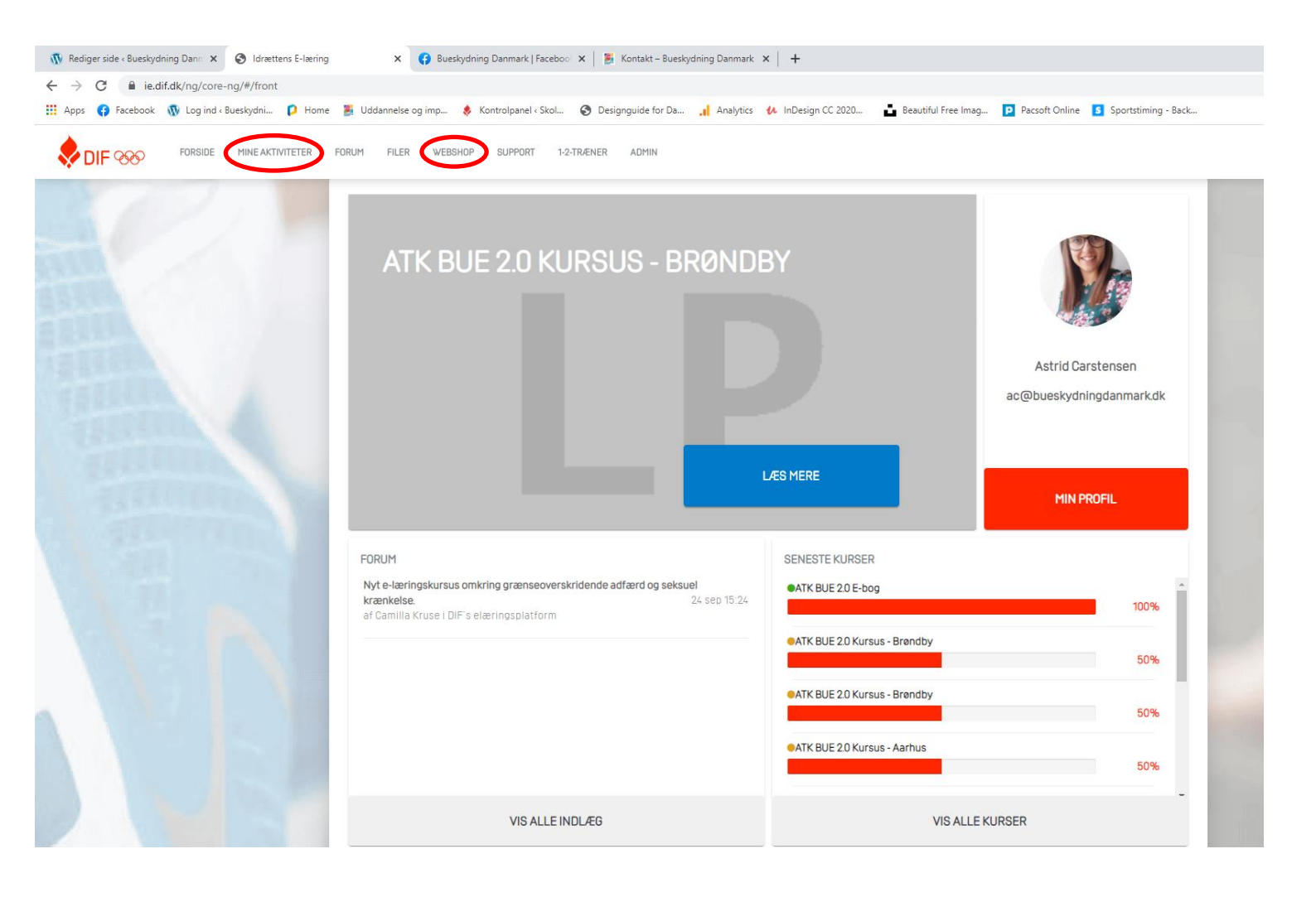

## Tilmelding til Bueskydning Danmarks kurser

Tilmelding til Bueskydning Danmarks kurser sker gennem webshoppen. Den kan du tilgå på to måder: 1. menuen i toppen af siden når du er logget på, 2. direkte fra forsiden inden du er logget på. De to metoder minder meget om hinanden og vil blive gennemgået her:

## Tilmelding til kurser efter log ind

Tryk på webshoppen øverst i den vandrette menu. Vælg derefter Bueskydning i den lodrette menu i venstre side af skærmen.

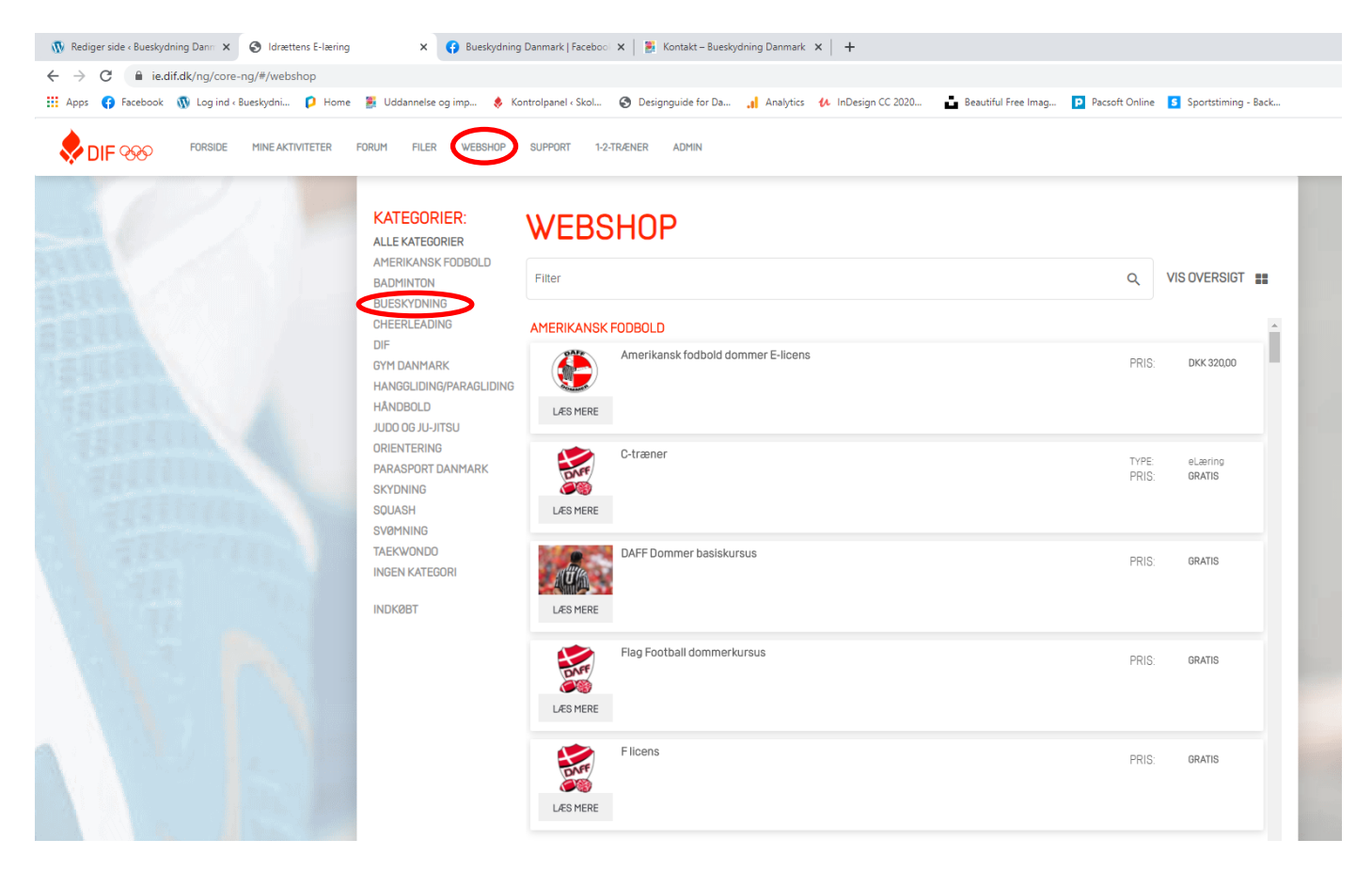

Du er nu inde i Bueskydning Danmarks kursusudbydelse og kan se de aktuelle kurser, det er muligt at tilmelde sig. Tryk på det enkelt kursus for at læse mere om det specifikke kursus og tilmelde dig.

I højre side kan du se facts omkring kurset: tid, dato, sted og pris.

Prisen her skulle gerne fremstå som prisen for medlemmer af en bueklub under Bueskydning Danmark (typisk imellem 600-800 kr.).

Er dette ikke tilfældet, skyldes det at du ikke fremstår som Bueskydning Danmark medlem i DIF's e-læringssystem. Det højest sandsynlig, fordi der ikke er givet tilladelse til at Bueskydning Danmark overfører din e-mail til systemet og derved kan give dig kurset til medlemspris. Se afsnittet "Problemer med at logge in" side 3 for uddybelse.

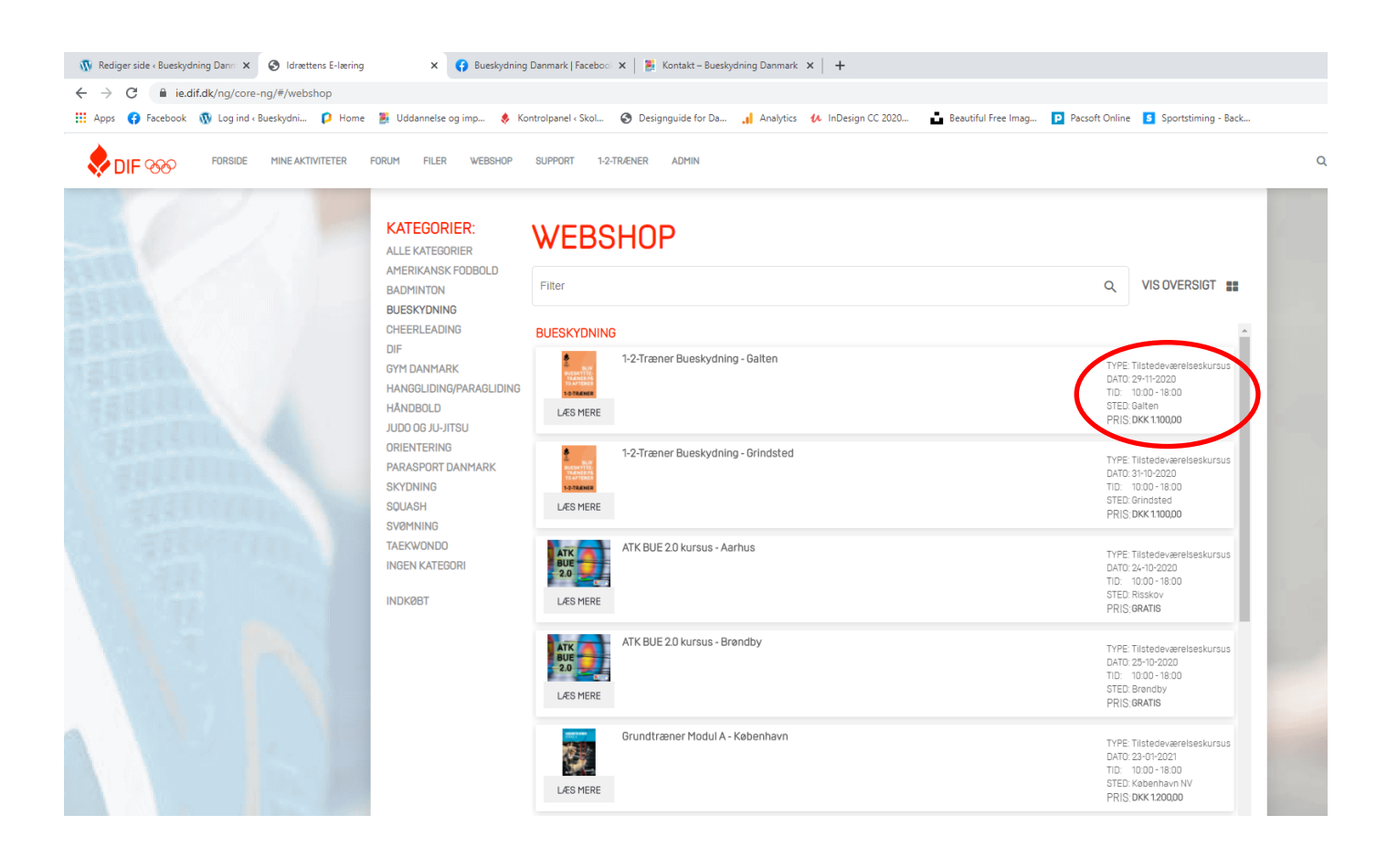

Trykker du på et kursus, kan du læse mere om kurset og lægge det i indkøbskurven. Det gør du ved at trykke på den blå knap "Køb kursus" i højre side.

Kurset vil herefter blive tilføjet til din indkøbskurv øverst i højre hjørne.

Ønsker du at afslutte tilmeldingen, trykker du på kurven i højre hjørne, ellers går du tilbage og handler videre.

| E-læring × 😝 Bu              | eskydning Danmark   Faceboo 🗴   🚆 Kontakt – Bueskydning Danmark 🗴   🕂                                                                            | - o ×               |
|------------------------------|----------------------------------------------------------------------------------------------------|---------------------|
| /product/148                 |                                                                                                    | or 🕁 🔥 :            |
| 🛛 Home 🛛 📓 Uddannelse og imp | 🚸 Kontrolpanel « Skol 🥝 Designguide for Da 👖 Analytics 🚸 InDesign CC 2020 🔓 Beautiful Free Imag 😰 Pacsoft Online 🚺 Sportstiming - Back           |                     |
| TER FORUM FILER WEE          | BSHOP SUPPORT 1-2-TRÆNER ADMIN                                                                                                    |                     |
|                              | <section-header><section-header></section-header></section-header>                                                                               |                     |
|                              | AIK BUE 2U- 24 UCI 2U2U                                                                                                    |                     |
|                              | Sted:     Aarhus Bueskyttelaug       Adresse:     Torsavej 8       By:     8245 Risskov       Undervisere:     Johan Weiss       Pladser:     33 |                     |
|                              | Dat VATK BUE 2.0 kursus - Aarhus' blev tilløjet til kurven OK Antal kursusdag                                                                    | fill and the second |

Trykker du på kurven for at afslutte tilmeldingen, kommer du til følgende side, hvor du kan tjekke, om det er det rette kursus du har tilmeldt dig med de rette oplysninger (Hvad du køber, sted, dato og prisen).

Er alt som det skal være, trykker du på den røde knap "godkend" i højre side.

Er knappen ikke rød, skyldes det, at der er et spørgsmål, du skal besvare, inden tilmeldingen kan gå igennem.

| KURSUSTITEL       TYPE       STED       DATO       KODE         ATK BUE 20 kursus - Aarhus       Tilstedeværelse       Risskov       24 October 2020         ATK BUE 20 E-bog       Uddannelsesforl       Dettagere         Astrid Carstensen       Klik her for at besvare spørgsmål         The user will be added to the course       The user will be added to the course | KURV                                                          |                                               |                              |        |
|----------------------------------------------------------------------------------------------------|---------------------------------------------------------------|-----------------------------------------------|------------------------------|--------|
| Astrid Carstensen       Image: Klik her for at besvare spørgsmål         The user will be added to the course                                                                                                    | KURSUSTITEL<br>ATK BUE 20 kursus - Aarhus<br>ATK BUE 20 E-bog | TYPESTEDTilstedeværelseRisskovUddannelsesforl | DATO KODE<br>24 October 2020 |        |
| Astrid Carstensen Klik her for at besvare spørgsmål                                                                                                    | Deltagere                                                     |                                               |                              | Pr     |
| The user will be added to the course                                                                                                    | Astrid Carstensen                                             | Klik her for at besvare spørgsm               | ål                           | GRAT   |
|                                                                                                    | The user will be added to the course                          |                                               |                              |        |
|                                                                                                    |                                                               |                                               |                              |        |
|                                                                                                    |                                                               |                                               |                              | $\sim$ |
| Total                                                                                                    |                                                               |                                               | Total                        | 6      |
|                                                                                                    |                                                               |                                               |                              | $\sim$ |

#### **Betaling**

Det er muligt at betale med Visa-Dankort og Dankort. Tryk "Bekræft betaling".

Det er ikke muligt at sende regningen videre til klubben (hvis klubben betaler), fordi man som klubmedlem ikke må have mulighed for at gældsætte klubben til tredje part. Aftal derfor på forhånd, om klubben betaler for din kursusdeltagelse, og aftal at du lægger ud for kurset og får pengene refunderet ved fremvisning af en kvittering.

| KURV                                    | GODKEND | BETALING |            | FAKTURA      |
|-----------------------------------------|---------|----------|------------|--------------|
| GODKEND                                 |         |          |            |              |
| Vælg betaling<br>Visa-Dankort / Dankort |         |          | Total      | DKK 1.100,00 |
|                                         |         | ТШ       | bage BEKRA | EFT BETALING |

| 0      | 0                        | 3                       | 4      |
|--------|--------------------------|-------------------------|--------|
| KURV   | GODKEND                  | BETALING                | FAKTUR |
| BETALI | NG                       |                         |        |
|        | Udfør betaling           | <b>A</b>                |        |
|        | Valgt betalingsform:     |                         |        |
|        | Dankort / VISA-Dankort   | ~                       |        |
|        | Control Kortnummer:      |                         |        |
|        | Udløbsmåned: / Udløbsår: | Kontrolcifre:           |        |
|        |                          |                         |        |
|        | Husk mit ko              | vrt 🕡<br>DSS-certifikat |        |
|        | Udfør beta               | ling                    |        |

Gennemfør betalingen ved at indtaste kortoplysninger og tryk "Udfør betaling".

Dit køb er nu gennemført, og du vil modtage en mail der hedder "xxKursusnavnxx - Anmodning om tilmelding". Vi har nu modtaget din anmodning om deltagelse, og du vil modtage en ny mail, så snart vi har behandlet anmodningen.

Ønsker du en kvittering f.eks. til din kasser i klubben tryk da på "Vis kvittering" og gem eller print den ud.

| KURV                                    | BETALING                                       | FAKTURA |
|-----------------------------------------|------------------------------------------------|---------|
| <b>VITTERING</b>                        |                                                |         |
| Køb gennemført                          |                                                |         |
| Du har gennemført dit køb. Det købt     | te produkt eller produkter er nu tilgængelige. |         |
| Du kan gå direkte til Mine kurser elle  | er downloade kvitteringen for dit køb.         |         |
| En kopi af kvitteringen er sendt til di | in e-mail-adresse.                             |         |

## Tilmelding til kurser inden log ind

Går du direkte til webshoppen for at tilmelde dig et kursus, inden du logger ind skal du gøre som følgende. På forsiden trykker du "Gå til webshop".

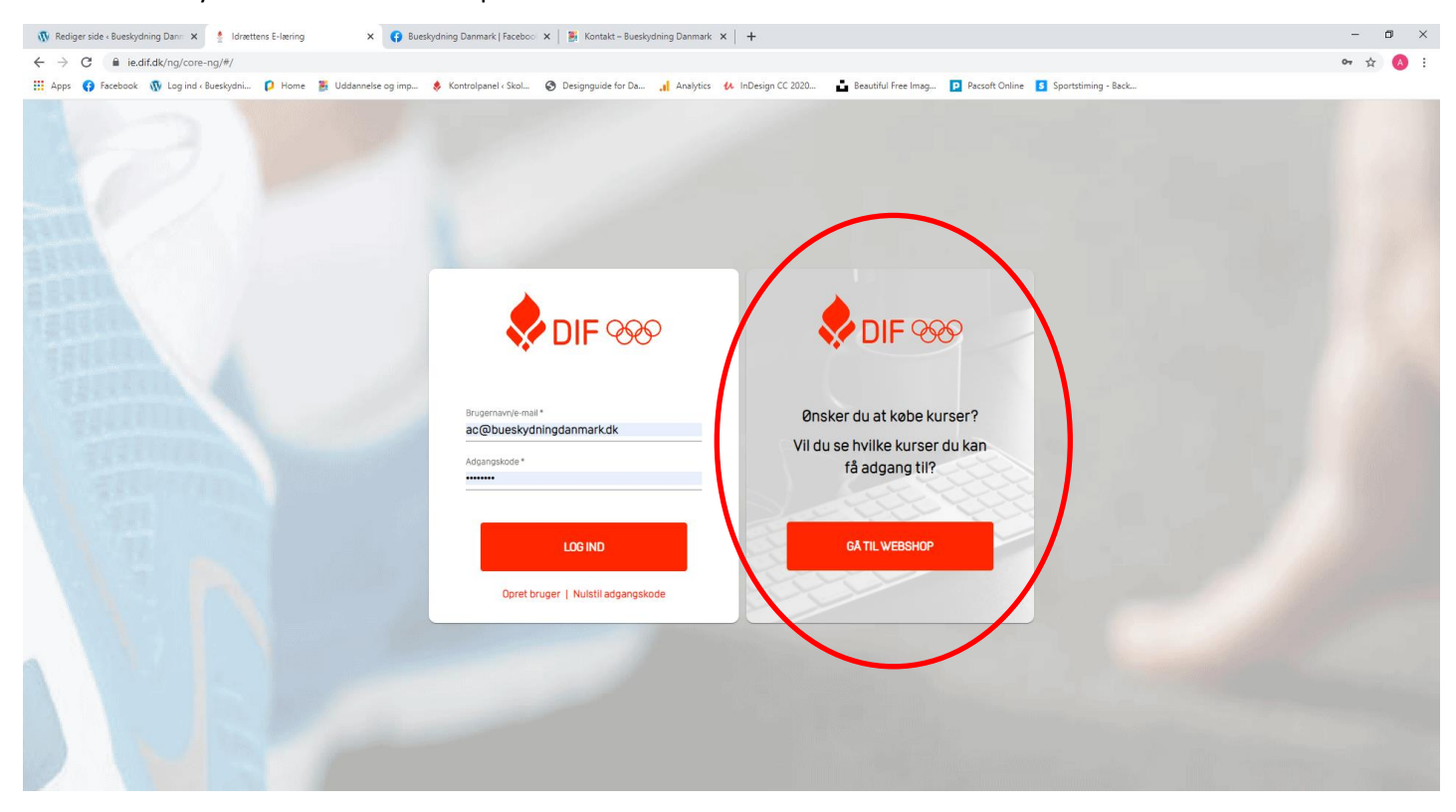

#### I webshoppen skal du vælge Bueskydning i menuen til venstre.

| 🚯 Rediger side « Bueskydning Dan» 🗴 🔮 Idrættens E-læring | × G Bueskydning                                                                                                    | Danmark   Faceboo 🗴   🚪 Kontakt – Bueskydning Danmark 🗴   🕂                                                  |                          |        |          | - c            | y ×   |
|----------------------------------------------------------|----------------------------------------------------------------------------------------------------|----------------------------------------------------------------------------------------------------|--------------------------|--------|----------|----------------|-------|
| ← → C  ie.dif.dk/ng/core-ng/#/publicwebshop              |                                                                                                    |                                                                                                    |                          |        |          | 04 ģ           | (A) : |
| 🔛 Apps 👩 Facebook 🐧 Log ind - Bueskydni 👂 Home           | 🦉 Uddannelse og imp 🔅 K                                                                                                    | ontrolpanel « Skol 🥝 Designguide for Da 🔬 Analytics 🚺 InDesign CC 2020 📑 Beautiful Free Imag 😰 Pacsoft Onlia | ne 🚺 Sportstiming - Back |        |          |                |       |
|                                                          |                                                                                                    |                                                                                                    |                          | LOGIND | KURV 🏋 Օ | GÅ TIL FORSIDE | Ð     |
|                                                          | KATEGORIER:<br>ALLE KATEGORIER<br>AMERIKANK FODBOLD<br>ATLETIK<br>BADMINITON<br>BURDTENNIS<br>BUEDIKYDNING<br>CHEERLEADING<br>CYRLING<br>CHEERLEADING<br>CYRLING<br>CHEERLEADING<br>GYRLING<br>GYRLIN | WEBSHOP                                                                                                    | emmelserne.              |        |          |                |       |
|                                                          | HOLDIASJOHN<br>ORIENTERING<br>PARASPORT DANMARK<br>RIDNING<br>RUGBY<br>SKYDNING<br>SKØJTER<br>SOFTBALL                                                                                                    | Filter Q AMERIKANSK FODBOLD Amerikansk fodbold dommer E-licens PRIS LES MERE                                 | VIS OVERSIGT             | 2      |          |                |       |
|                                                          | SVÆVEFLIVERE<br>SVØMNING<br>TAEKWONDO<br>TENNIS                                                                                                    | LES MERE                                                                                                    | GRATIS                   |        |          |                |       |

Du er nu inde i Bueskydning Danmarks kursusudbydelse og kan se de aktuelle kurser, det er muligt at tilmelde sig. Tryk på det enkelt kursus for at læse mere om det specifikke kursus og tilmelde dig.

I højre side kan du se facts omkring kurset: tid, dato, sted og pris.

Prisen vil fremgå som den pris, det koster at deltage for personer, som ikke er medlem af en af Bueskydning Danmarks medlemsforeninger, fordi systemet ikke ved om du er medlem endnu (det kommer senere).

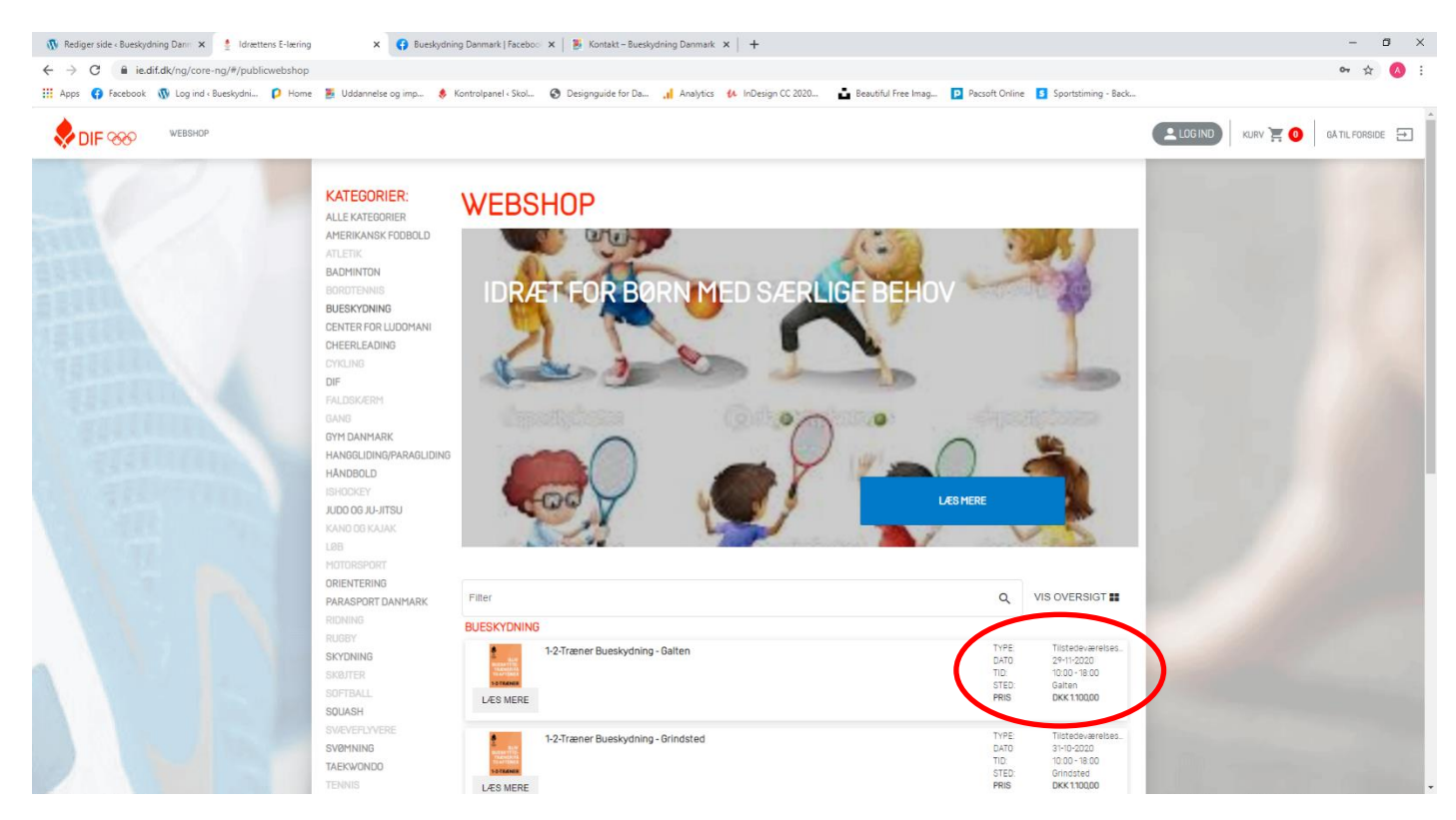

Trykker du på et kursus kan du læse mere om kurset og lægge det i indkøbskurven. Det gør du ved at trykke på den blå knap "Køb kursus" i højre side.

Kurset vil herefter blive tilføjet til din indkøbskurv øverst i højre hjørne.

Ønsker du at afslutte tilmeldingen, trykker du på kurven i højre hjørne, ellers går du tilbage og handler videre.

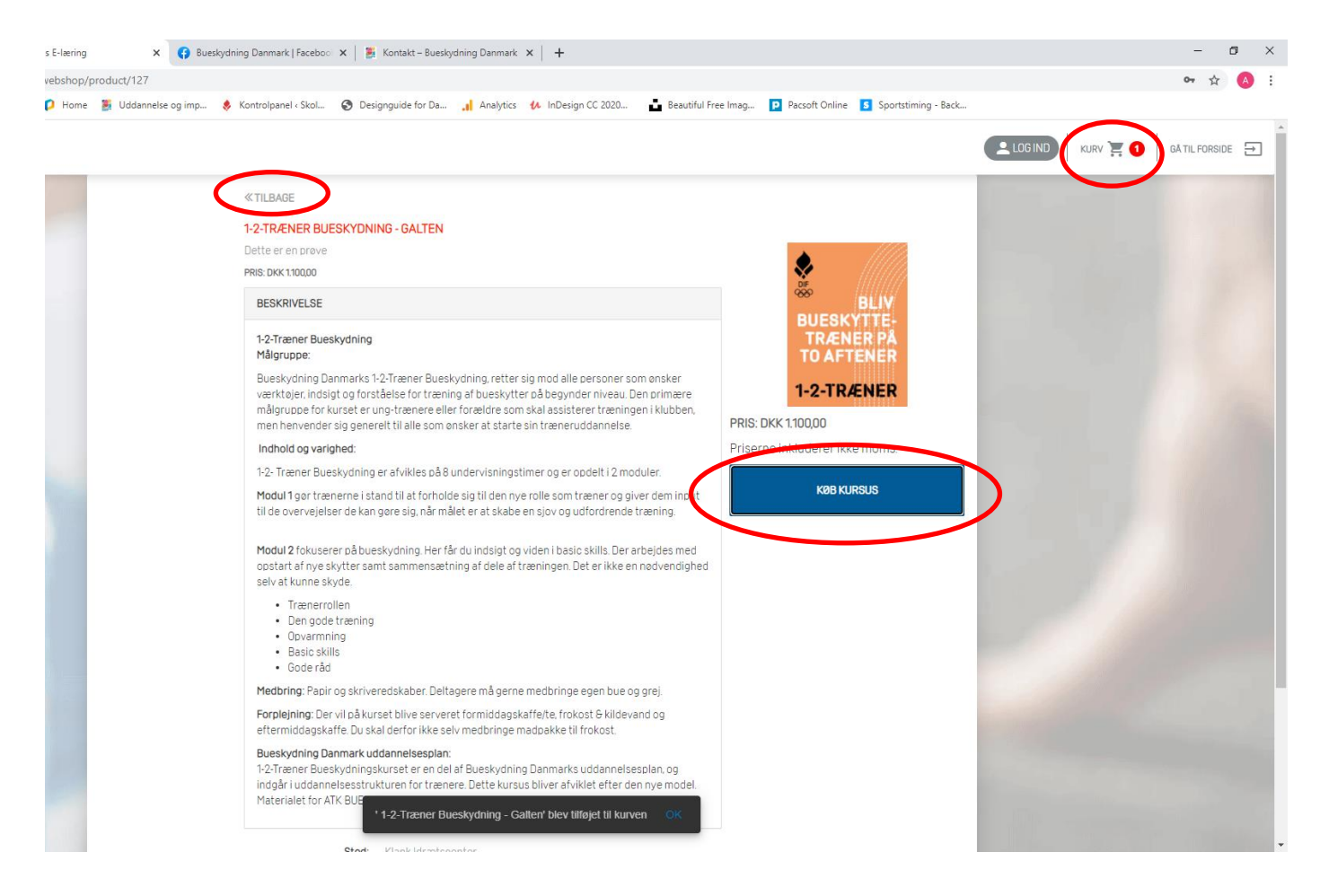

Trykker du på kurven for at afslutte tilmeldingen kommer du til følgende side, hvor du bliver bedt om at logge ind, hvis du ønsker at forsætte købet.

| 1                        | 2                | 3        | 4     | 5                                          |
|--------------------------|------------------|----------|-------|--------------------------------------------|
| KURV                     | LOG IND          | BETALING | KØB   | FAKTURA                                    |
| KURV                     |                  |          |       |                                            |
| TITEL<br>1-2-Træner Bues | sydning - Galten |          |       | •                                          |
|                          | ,,               |          |       | PRIS                                       |
|                          |                  |          | PRIS  | DKK 1.100,00<br>ERNE INKLUDERER IKKE MOMS. |
|                          |                  |          |       |                                            |
|                          |                  |          | 1/001 |                                            |

Du skal nu logge ind som eksisterende bruger. For at logge ind i systemet skal du benytte samme e-mail, som i Bueskydning Danmarks medlemssystem. Første gang du logger ind vil din kode være BueDK2020, hvorefter du vil blive bedt om at ændre din kode.

Har du problemer med at logge in, er det højest sandsynlig fordi der ikke er givet tilladelse til, at Bueskydning Danmark overfører din e-mail til systemet. Se afsnittet "Problemer med at logge in" side 3 for uddybelse.

| 0                   | 3         | 4     | 5       |
|---------------------|-----------|-------|---------|
| KURV LOG IND        | BETALING  | KØB   | FAKTURA |
|                     |           |       |         |
| EKSISTERENDE BRUGER | NY BRUGER |       |         |
| Username            | OPRET B   | RUGER |         |
| Password            |           |       |         |
| LOG IND             |           |       |         |
|                     |           |       |         |
|                     |           |       |         |

Er du succesfuld logget på, vil du blive præsenteret for følgende side, hvor du kan tjekke, om det er det rette kursus, du har tilmeldt dig med de rette oplysninger (Hvad du køber, sted, dato og prisen). Vær opmærksom på at prisen gerne skulle have ændret sig, så prisen nu fremstå som prisen for medlemmer af en bueklub under Bueskydning Danmark (typisk imellem 600-800 kr.).

Er dette ikke tilfældet, henvises der til afsnittet "Problemer med at logge in" side 3 for uddybelse.

Er alt som det skal være trykker du på den røde knap "godkend" i højre side.

Er knappen ikke rød, skyldes det, at der er et spørgsmål, du skal besvare, inden tilmeldingen kan gå igennem.

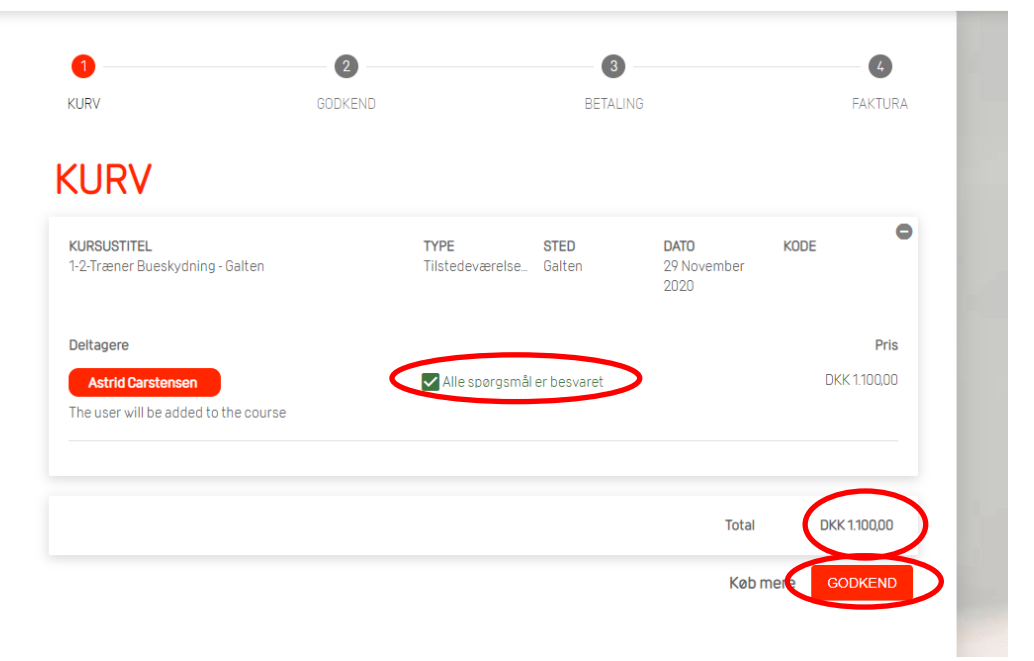

#### **Betaling**

Det er muligt at betale med Visa-Dankort og Dankort. Tryk "Bekræft betaling".

Det er ikke muligt at sende regningen videre til klubben (hvis klubben betaler), fordi man som klubmedlem ikke må have mulighed for at gældsætte klubben til tredje part. Aftal derfor på forhånd, om klubben betaler for din kursusdeltagelse og aftal, at du lægger ud for kurset og får pengene refunderet ved fremvisning af en kvittering.

| KURV                                                 | GODKEND | BETALING |            | FAKTURA      |
|------------------------------------------------------|---------|----------|------------|--------------|
| GODKEND                                              |         |          |            |              |
| Vælg betaling<br>Visa-Dankort / Dankort<br>Dikk 0,00 |         |          | Total      | DKK 1.100,00 |
|                                                      |         | Til      | bage BEKRA | EFT BETALING |

Gennemfør betalingen ved at indtaste kortoplysninger og tryk "Udfør betaling".

|        |                                                 | 3                | •       |
|--------|-------------------------------------------------|------------------|---------|
| KURV   | GUDKEND                                         | BETALING         | FAKTURA |
| BETALI | NG                                              |                  |         |
|        | Udfør betaling                                  | £                |         |
|        | Valgt betalingsform:                            |                  |         |
|        | Dankort / VISA-Dankort                          | ~                |         |
|        | <u></u>                                         |                  |         |
|        | Kortnummer:                                     |                  |         |
|        | Udløbsmåned: / Udløbsår:                        | Kontrolcifre:    |         |
|        |                                                 |                  |         |
|        | Husk mit kort (<br>Bikret i henhold til PCI DSS | D<br>-certifikat |         |
|        | Udfør betalir                                   | ng               |         |
|        |                                                 |                  |         |

Dit køb er nu gennemført, og du vil modtage en mail der hedder "xxKursusnavnxx - Anmodning om tilmelding". Vi har nu modtaget din anmodning om deltagelse, og du vil modtage en ny mail, så snart vi har behandlet anmodningen.

Ønsker du en kvittering f.eks. til din kasser i klubben tryk da på "Vis kvittering" og gem eller print den ud.

| KURV                                   | BETALING                                       | FAKTURA |
|----------------------------------------|------------------------------------------------|---------|
| <b>VITTERING</b>                       |                                                |         |
| Køb gennemført                         |                                                |         |
| Du har gennemført dit køb. Det købt    | te produkt eller produkter er nu tilgængelige. |         |
| Du kan gå direkte til Mine kurser elle | er downloade kvitteringen for dit køb.         |         |
| En kopi af kvitteringen er sendt til d | in e-mail-adresse.                             |         |

## Min profil

Du har mulighed for rette og tilføje oplysninger til din personlige profil.

Tryk på den røde knap "min profil" på din forside eller tryk på det lille grå ikon med dine initialer øverst i højre hjørne. På den måde får ud afgang til din personlige side.

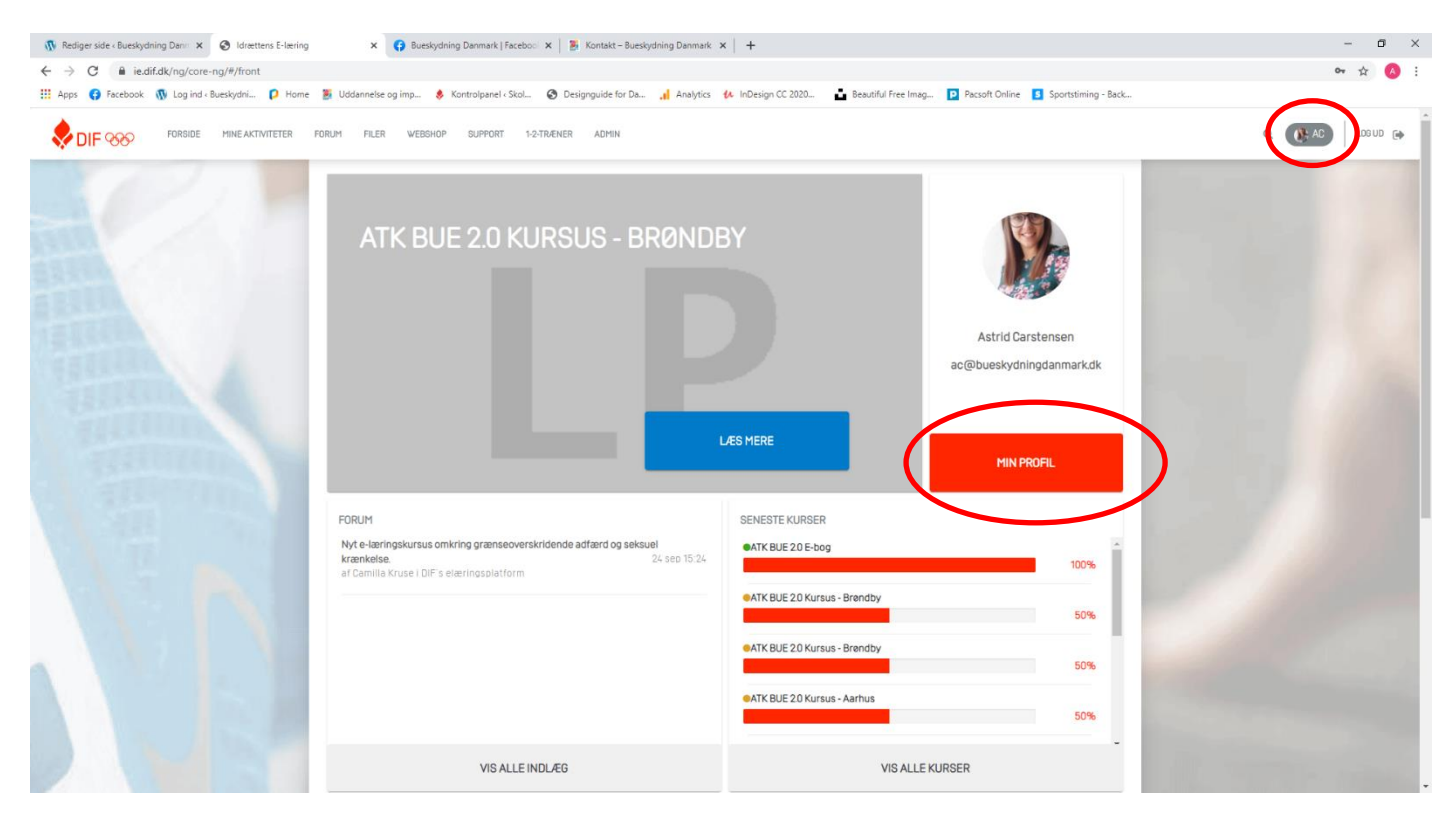

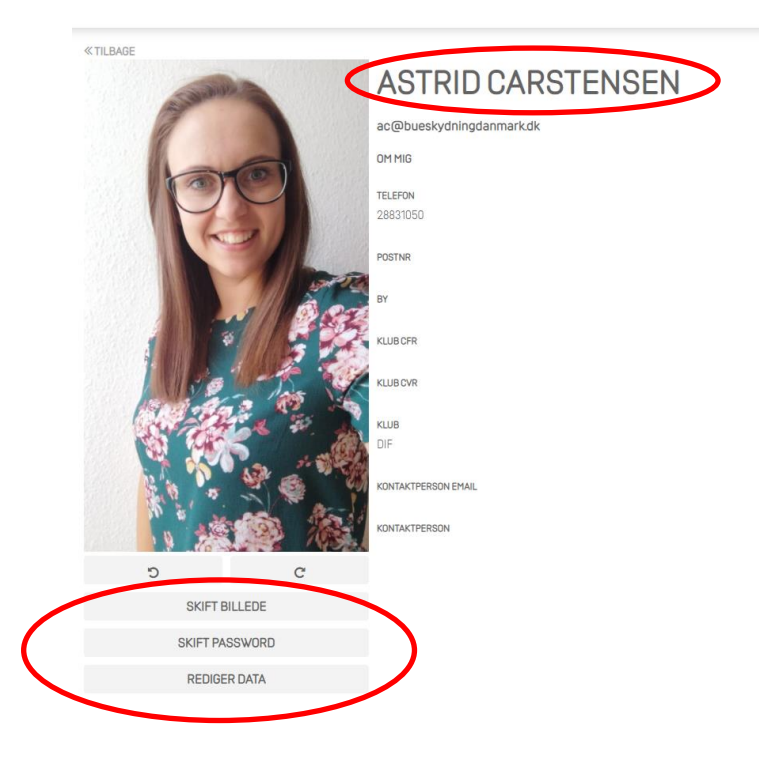

Her har du mulighed for at tilføje et billede, skifte kodeord og redigere data.

Vælg det du har lyst til at ændre under billedet i venstre side.

Tilføj meget gerne dit fulde navn ("rediger data"), så det vil fremgå af dit kursusbevis, ellers vil kun dit fornavn fremgå.

## Mine aktiviteter

Du har altid mulighed for at gå ind og tjekke dine aktiviteter. Det gør du ved at trykke med "mine aktiviteter" i den vandrette menu i toppen af siden.

Under mine aktiviteter vil alle dine kurser fremgå, både dem du har gennemført, er i gang med og er tilmeldt. Du kan læse mere om de enkelte kurser ved at trykke på dem. På samme måde kan du få adgang til e-læringskurser, filer og tests, som muligvis indgår i nogle af dine kurser.

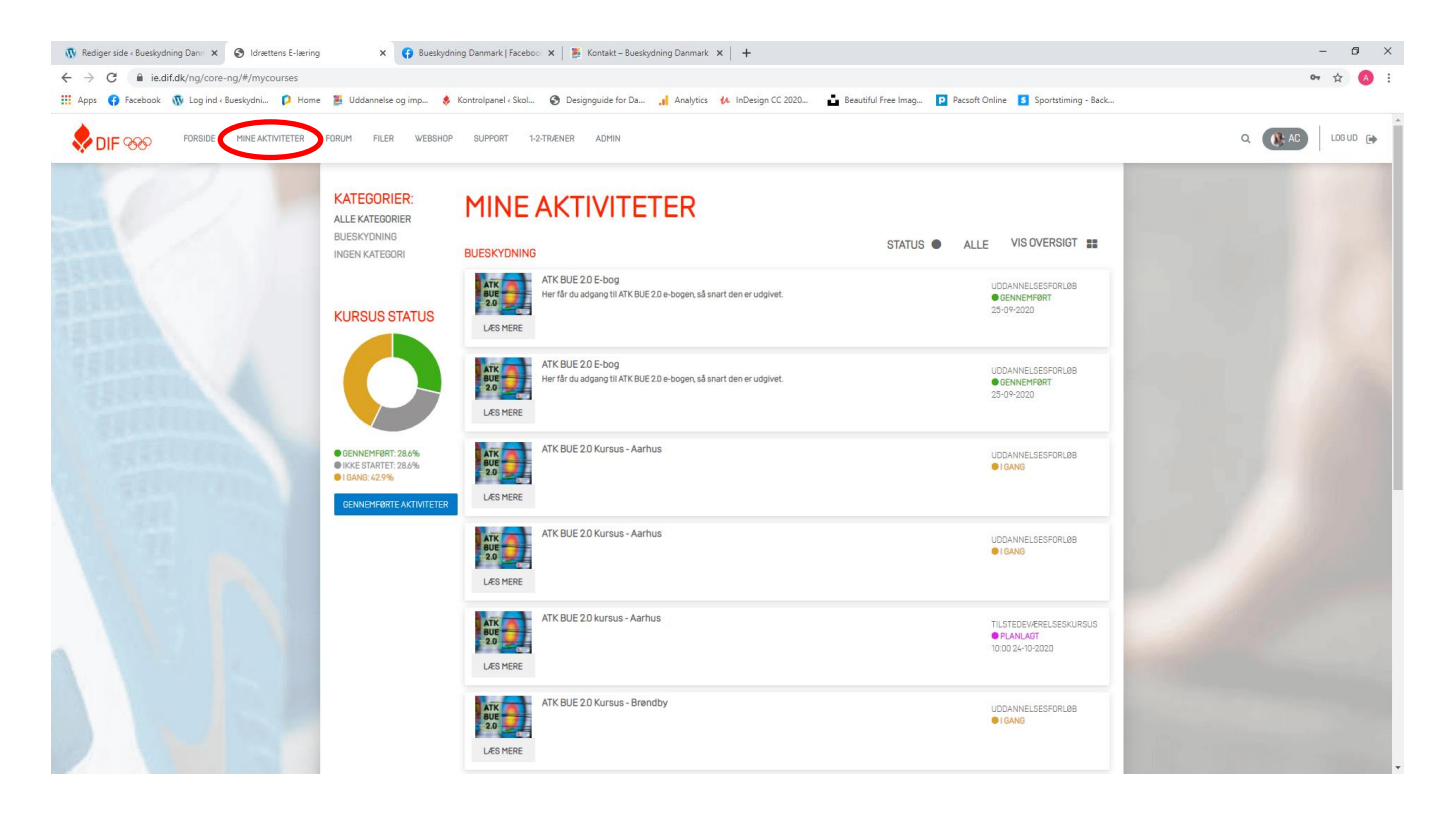

## Mine kvitteringer

Ønsker du at finde en kvittering for en af dine køb, så kan du altid finde alle dine kvitteringer ved at gå ind i webshoppen i menuen øverst på siden (når du er logget ind).

I den lodrette menu til venstre skal du derefter vælge "Indkøbt" nederst.

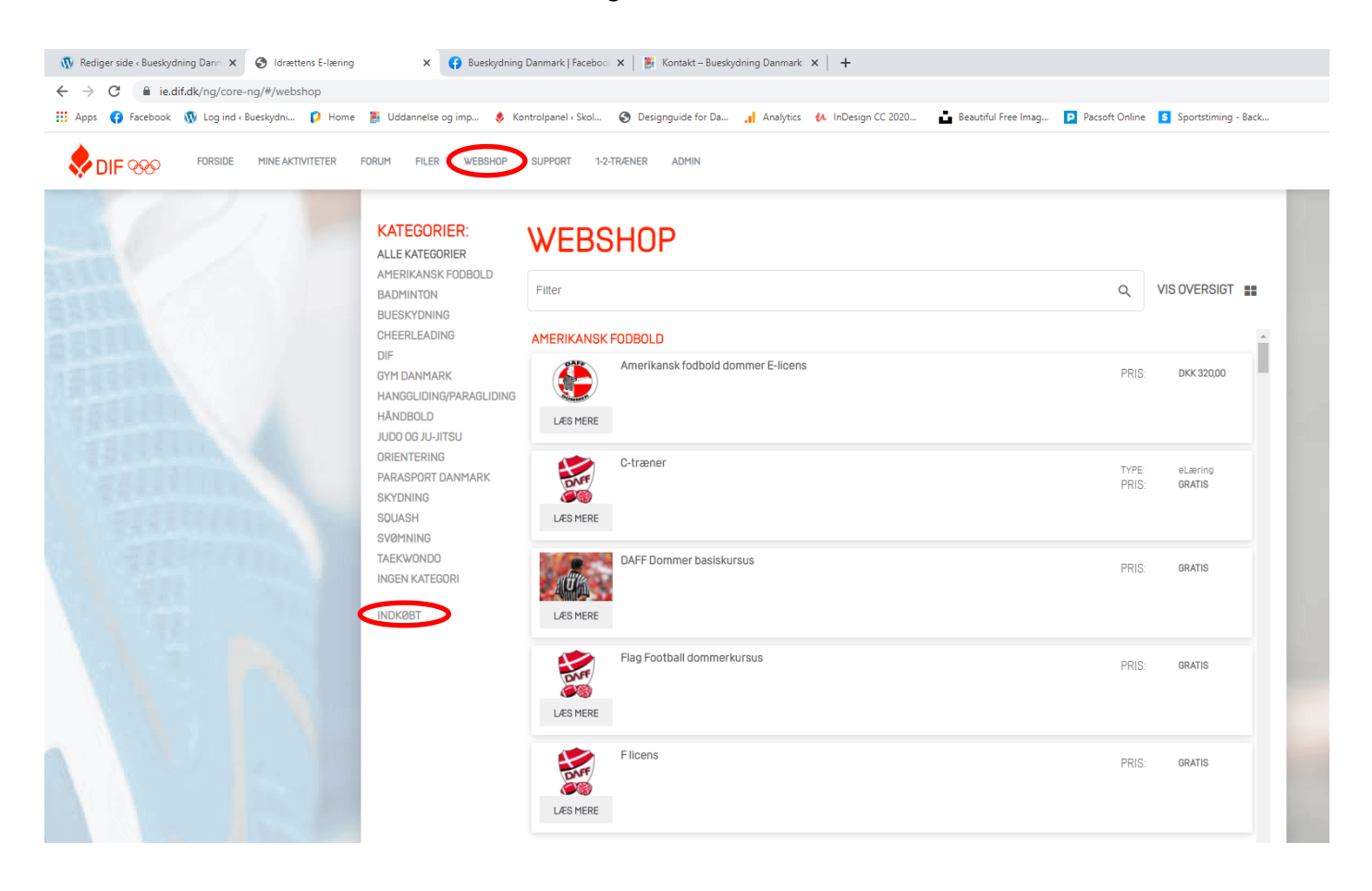

## Gratis E-læringskurser fra DIF

På platformen udbyder DIF en masse gratis e-læringskurser, som I har fri adgang til, hvis I ønsker at dygtiggøre jer. Der er f.eks. kurser i emner som: Pigetræner, Spiseforstyrrelser i idrætten, idrætsskader, Børn & unges udvikling, Trænerrollen, Fysiologi, Velkommen til dig som er ny i en bestyrelse og meget mere.

Du får adgang til kurserne på samme måde som Bueskydning Danmarks kurser, du skal bare vælge DIF i stedet for Bueskydning i menuen til venstre i webshoppen. Se afsnittet "Tilmelding til Bueskydning Danmarks kurser" på side 5 for uddybelse.

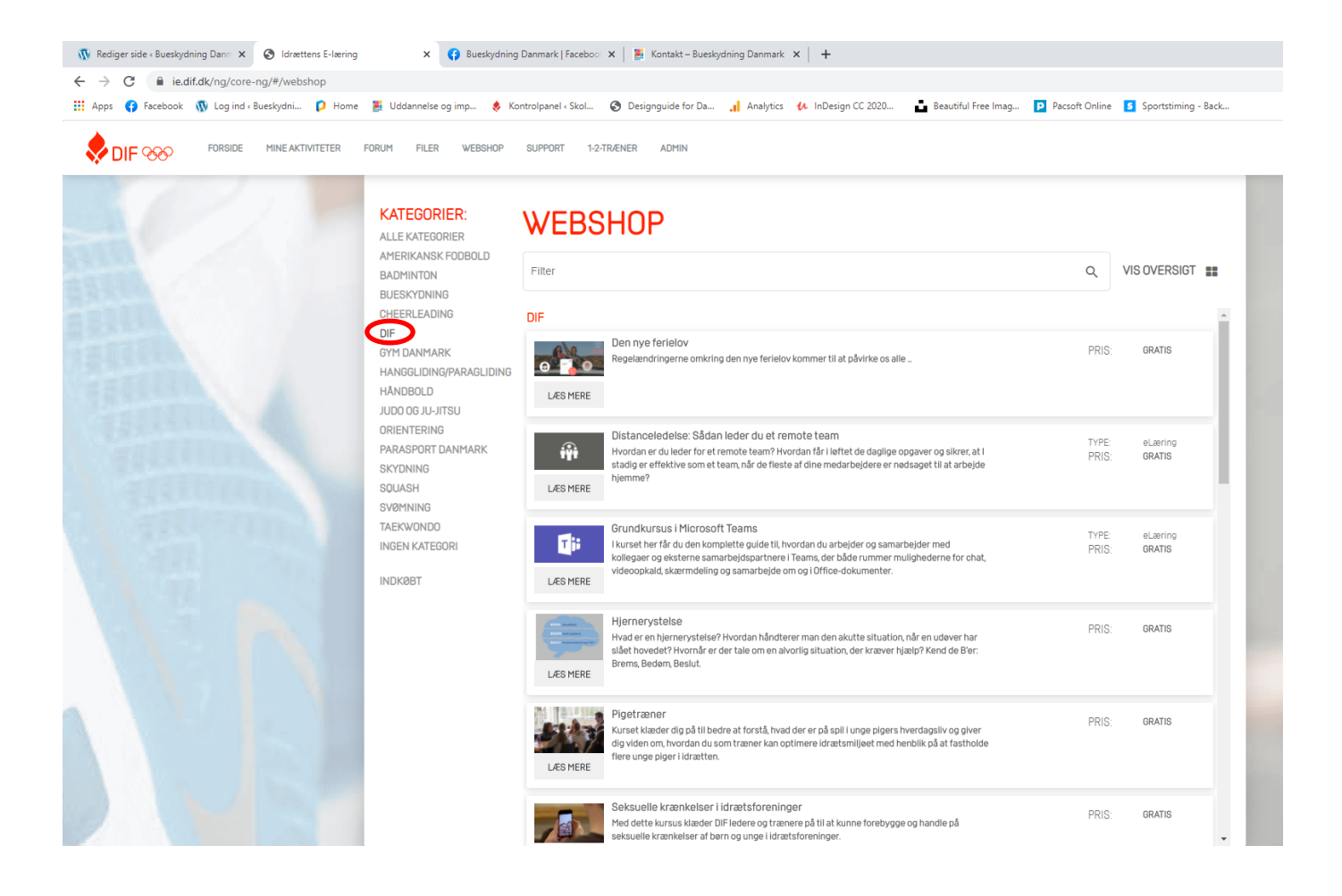

# Hjælp

Har du fulgt manualen og prøvet dig frem, men har du stadig udfordringer med platformen. Så kan du oprettet en sag ved DIF's e-læring ved at sende en mail med en beskrivelse og gerne billede af dit problem til <u>ie@dif.dk</u> Det er DIF, der administrerer siden og står for den tekniske support.

Har du derimod spørgsmål til nogle af kurserne i forhold til indhold, tid, sted osv. er du altid meget velkommen til at kontakte Bueskydning Danmark på <u>info@bueskydningdanmark.dk</u>

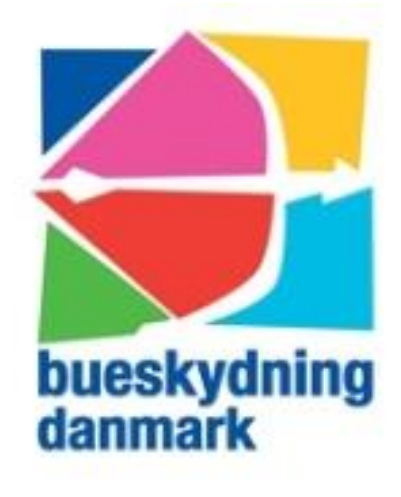